## 各種アプリへの接続がうまくいかないとき

- 1 Wi-Fiの接続を一度切って、入れなおす。
  - ① 画面の右上の電池マークから1本指で下におろし、コントロールセンターを開く。
  - ② コントロールセンターのアンテナマークを触って、オン・オフする。

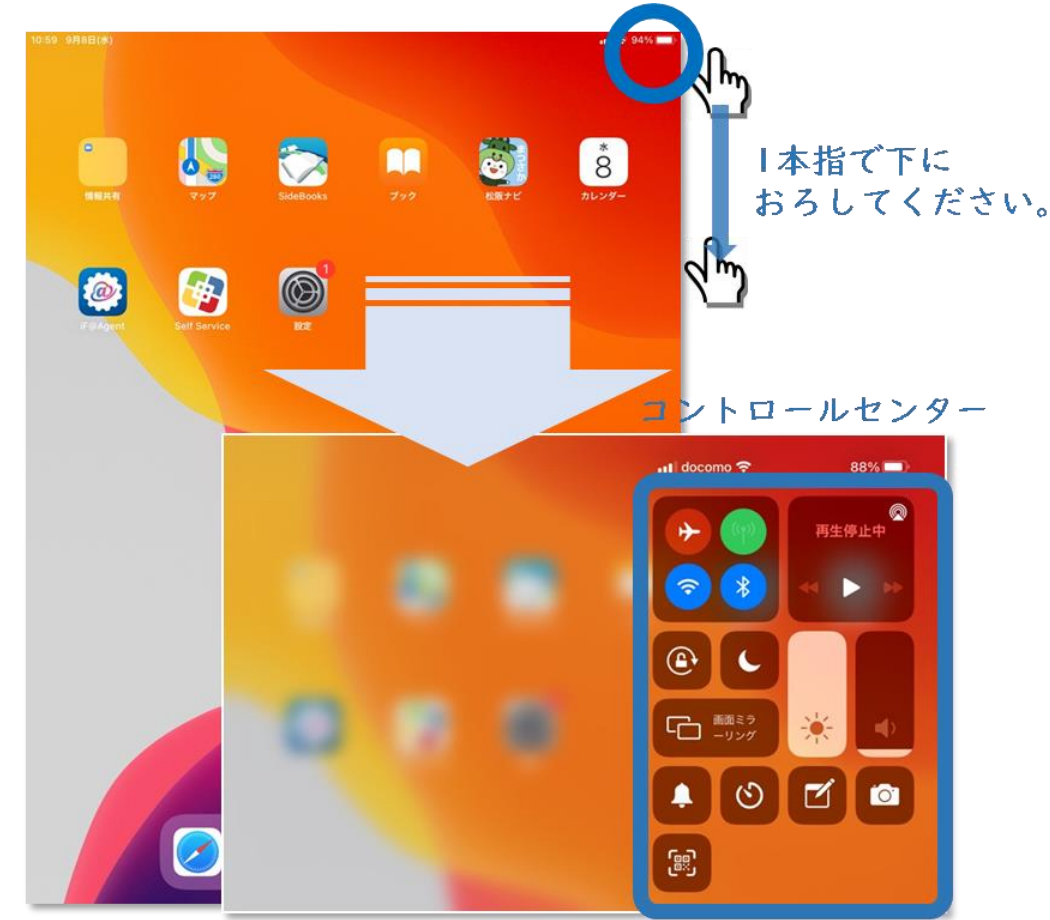

- 2 機内モードのスイッチを一度入れて、元に戻す。
  - ① 画面の右上から1本指で下におろし、コントロールセンターを開く。
  - ② コントロールセンターの飛行機マークを触って、オン・オフする。
- 3 タブレットの電源を落として、再起動する。
  - ① タブレット右上枠のメインスイッチを長押しする。
  - ② 画面に「スライドで電源オフ」という表示が出たら、右にスライドして電源を切る。
  - ③ 少し時間をおいて、もう一度メインスイッチを長押しし、起動する。スイッチが入 ると、リンゴのマークが出ます。

★この3種の操作でもうまくいかないときは、ご連絡ください。